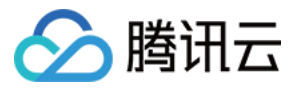

# 数据库审计

# 操作指南

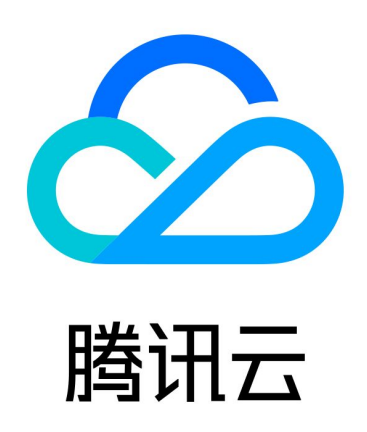

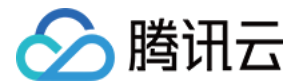

【版权声明】

©2013-2023 腾讯云版权所有

本文档(含所有文字、数据、图片等内容)完整的著作权归腾讯云计算(北京)有限责任公司单独所有,未经腾讯 云事先明确书面许可,任何主体不得以任何形式复制、修改、使用、抄袭、传播本文档全部或部分内容。前述行为 构成对腾讯云著作权的侵犯,腾讯云将依法采取措施追究法律责任。

【商标声明】

### 🔗 腾讯云

及其它腾讯云服务相关的商标均为腾讯云计算(北京)有限责任公司及其关联公司所有。本文档涉及的第三方主体 的商标,依法由权利人所有。未经腾讯云及有关权利人书面许可,任何主体不得以任何方式对前述商标进行使用、 复制、修改、传播、抄录等行为,否则将构成对腾讯云及有关权利人商标权的侵犯,腾讯云将依法采取措施追究法 律责任。

【服务声明】

本文档意在向您介绍腾讯云全部或部分产品、服务的当时的相关概况,部分产品、服务的内容可能不时有所调整。 您所购买的腾讯云产品、服务的种类、服务标准等应由您与腾讯云之间的商业合同约定,除非双方另有约定,否 则,腾讯云对本文档内容不做任何明示或默示的承诺或保证。

【联系我们】

我们致力于为您提供个性化的售前购买咨询服务,及相应的技术售后服务,任何问题请联系 4009100100或 95716。

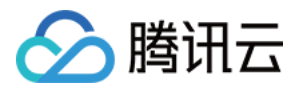

### 文档目录

#### 操作指南

云数据库 MySQL 审计相关 TDSQL-C MySQL 版审计相关 云数据库 MongoDB 审计相关

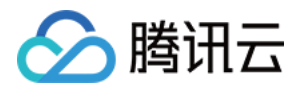

## 操作指南 云数据库 MySQL 审计相关

最近更新时间: 2023-12-28 17:28:41

本文为您介绍云数据库 MySQL 数据库审计相关的操作指引,由于对应文档已迁移至 云数据库 MySQL 文档,您可通过以下链接查询对应操作指引。

| 数据库审计      |              | 说明                                      | 文档指引         |
|------------|--------------|-----------------------------------------|--------------|
| 查看审计实例列表   |              | 查看审计实例列表,查看相关字段信息等。                     | 查看审计实<br>例列表 |
| 开通审计服务     |              | 了解开通审计服务的前提和操作步骤。                       | 开通审计服<br>务   |
| 查看审计日志     |              | 查看数据库审计日志及相关审计日志列表的字段。                  | 查看审计日<br>志   |
| 配置事后告警     |              | 从腾讯云可观测平台以及事件总线,为已开通数据库审计<br>的实例配置事件告警。 | 配置事后告<br>警   |
| 修改审计规则     |              | 通过控制台修改审计规则的相关操作。                       | 修改审计规<br>则   |
| 修改审计服务     |              | 通过控制台修改审计服务的相关操作。                       | 修改审计服<br>务   |
| 关闭审计服务     |              | 通过控制台关闭审计服务的相关操作。                       | 关闭审计服<br>务   |
| 审计规则<br>模板 | 查看规则模<br>板列表 | 通过控制台查看规则模板列表相关信息。                      | 查看规则模<br>板列表 |
|            | 新建规则模<br>板   | 通过控制台新建规则模板。                            | 新建规则模<br>板   |
|            | 修改规则模<br>板   | 通过控制台修改规则模板。                            | 修改规则模<br>板   |
|            | 删除规则模<br>板   | 通过控制台删除规则模板。                            | 删除规则模<br>板   |
| 查看审计任务     |              | 通过控制台查看审计任务详情、进度等。                      | 查看审计任<br>务   |
|            |              |                                         |              |

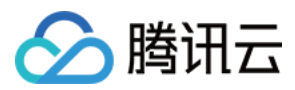

| 授权子用户使用数据库审计 | 子用户没有使用 MySQL 数据库审计的权限,若有需要,<br>需使用主账号授权。 | 授权子用户<br>使用数据库<br>审计 |
|--------------|-------------------------------------------|----------------------|
|--------------|-------------------------------------------|----------------------|

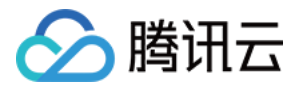

### TDSQL-C MySQL 版审计相关

最近更新时间: 2023-12-28 17:28:41

本文为您介绍 TDSQL-C MySQL 版数据库审计相关的操作指引,由于对应文档已迁移至 TDSQL-C MySQL 版文档,您可通过以下链接查询对应操作指引。

| 数据库审计        |              | 说明                                                 | 文档指引           |
|--------------|--------------|----------------------------------------------------|----------------|
| 查看审计实例列表     |              | 查看审计实例列表,查看相关字段信息等。                                | 查看审计实<br>例列表   |
| 开通审计服务       |              | 了解开通审计服务的前提和操作步骤。                                  | 开通审计服<br>务     |
| 查看审计日志       |              | 查看数据库审计日志及相关审计日志列表的字段。                             | 查看审计日<br>志     |
| 配置事后告警       |              | 从腾讯云可观测平台以及事件总线,为已开通数据库审计<br>的实例配置事件告警。            | 配置事后告<br>警     |
| 修改审计规则       |              | 通过控制台修改审计规则的相关操作。                                  | 修改审计规<br>则     |
| 修改审计服务       |              | 通过控制台修改审计服务的相关操作。                                  | 修改审计服<br>务     |
| 关闭审计服务       |              | 通过控制台关闭审计服务的相关操作。                                  | 关闭审计服<br>务     |
| 审计规则<br>模板   | 查看规则模<br>板列表 | 通过控制台查看规则模板列表相关信息。                                 | 查看规则模<br>板列表   |
|              | 新建规则模<br>板   | 通过控制台新建规则模板。                                       | 新建规则模<br>板     |
|              | 修改规则模<br>板   | 通过控制台修改规则模板。                                       | 修改规则模<br>板     |
|              | 删除规则模<br>板   | 通过控制台删除规则模板。                                       | 删除规则模<br>板     |
| 查看审计任务       |              | 通过控制台查看审计任务详情、进度等。                                 | 查看审计任<br>务     |
| 授权子用户使用数据库审计 |              | 子用户没有使用 TDSQL−C MySQL 版数据库审计的权<br>限,若有需要,需使用主账号授权。 | 授权子用户<br>使用数据库 |

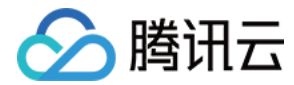

审计

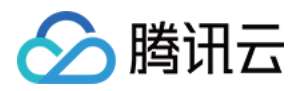

## 云数据库 MongoDB 审计相关

最近更新时间: 2023-12-28 17:28:41

本文为您介绍云数据库 MongoDB 数据库审计相关的操作指引,由于对应文档已迁移至 云数据库 MongoDB 文档,您可通过以下链接查询对应操作指引。

| 数据库审计          | 说明                                  | 文档指引       |
|----------------|-------------------------------------|------------|
| 开通数据库审<br>计    | 了解开通审计服务的前提和操作步骤。                   | 开通数据库审计    |
| 查看审计实例         | 查看已开通的审计实例以及相关字段参数的意义。              | 查看审计实例     |
| 管理审计日志         | 查看数据库审计日志及相关审计日志列表的字段意义和<br>相关操作。   | 管理审计日志     |
| 修改审计规则         | 根据业务场景随时调整审计规则。                     | 修改审计规则     |
| 修改审计日志<br>保留时长 | 根据业务审计规则的安全合规性要求,随时调整审计日<br>志的保留时长。 | 修改审计日志保留时长 |
| 关闭数据库审<br>计服务  | 通过控制台关闭审计服务的相关操作。                   | 关闭数据库审计服务  |